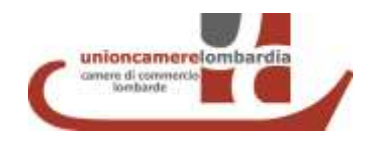

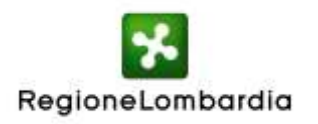

#### BANDO VOUCHER PER L'INTERNAZIONALIZZAZIONE DELLE MICRO, PICCOLE E MEDIE IMPRESE LOMBARDE 2014

Accordo di Programma Competitività tra Regione Lombardia e le Camere di Commercio lombarde Decreto n. 573 del 30 gennaio 2014

# Rendicontazione dei Voucher e richiesta di erogazione del contributo

Manuale Utente

## Sommario

| S |
|---|
| 3 |
| 4 |
| 4 |
| 5 |
| 5 |
| 6 |
| 7 |
| 7 |
| 8 |
|   |

### 1 - Introduzione

Come per l'invio della domanda, anche la rendicontazione delle spese sostenute e l'invio della richiesta di erogazione del contributo relativa ai "Voucher per l'internazionalizzazione delle micro, piccole e medie imprese lombarde 2014" vengono effettuate interamente ed esclusivamente con modalità telematica, tramite il sito web Finanziamenti On Line, **nella sezione speciale dedicata all'Accordo di Programma** (<u>https://gefo.servizirl.it/adp/</u>).

Qualora si fosse già effettuato il log in nella sezione standard di Finanziamenti On Line, è necessario effettuare il log out e spostarsi sul nuovo indirizzo.

#### 1.1 – Dossier progetti

Tutti i progetti e le domande presentati tramite Finanziamenti On Line vengono riportati nella sezione "Dossier progetti". Per ogni bando a cui si è partecipato o si sta partecipando compare un record che mostra il numero di domande presentate su quel bando.

Accedere ai Voucher presentati tramite il link progetti "Protocollati".

| MENU                     | *     | DOSSIER     | PROGETTI                                                                                           |                 |                         |                    |                  |
|--------------------------|-------|-------------|----------------------------------------------------------------------------------------------------|-----------------|-------------------------|--------------------|------------------|
| Profilo soggetto richied | lente | DOSSIER     | PROGETTI                                                                                           |                 |                         |                    |                  |
| Scegli soggetto richiede | ente  | Quí si trov | vano i progetti Inseriti dal Soggetto Richied                                                      | ente, suddivisi | per tipologia e per sta | to di avanzamento. | Per consultare i |
| Bandi                    |       | DOTTA E FI  | resencats                                                                                          |                 |                         |                    |                  |
| Dossier progetti         | )     |             | BANDO                                                                                              | IN BOZZA        | DA<br>PROTOCOLLARE      | PROTOCOLLATI       | RINUNCIATI       |
| Area rendicontazione     |       | 724         | Voucher - Misura C: partecipazione a<br>fiere internazionali all'estero 2014                       | 1               | 0                       | 3                  | 3                |
|                          |       | 723         | Voucher - Misura A: servizi di<br>consulenza e supporto per<br>l'internazionalizzazione 2014       | 1               | 0                       | 1                  | 1                |
|                          |       | 722         | Voucher - Mísura B: partecipazione a<br>missioni economiche all'estero in<br>forma coordinata 2014 | 3               | D                       | 3                  | 1                |

In sintesi:

1. Accedere alla sezione "Dossier progetti"

2. Accedere all'elenco dei Voucher tramite il link "Protocollati"

#### 2 – Scheda di valutazione e rendicontazione

Entro 60 giorni dalla conclusione dell'attività, nel caso di missioni o fiere, e in ogni caso entro il 15 maggio 2015, le imprese sono tenute a presentare la rendicontazione delle spese sostenute.

Selezionare l'azione "Scheda di valutazione", che conduce alla compilazione del questionario finale e alle rendicontazione delle spese sostenute.

| ID PROGETTO | BANDO                                                                        | RUOLO                   | TITOLO                       | STATO      | DATA INVIO             | AZIONI  |
|-------------|------------------------------------------------------------------------------|-------------------------|------------------------------|------------|------------------------|---------|
| 1112972     | Voucher - Misura C: partecipazione a fiere<br>internazionali all'estero 2014 | Attuatore<br>(Capofila) | Richiesta Voucher Fiere 2014 | Confermato | 13/02/2013<br>11:13:56 | 当 🎁 🗹 📑 |
| 1112973     | Voucher - Misura C: partecipazione a fiere<br>internazionali all'estero 2014 | Attuatore<br>(Capofila) | Richiesta Voucher Fiere 2014 | Confermato | 13/02/2013<br>11:27:00 | 🗅 🔁 🖸 🎒 |

#### Compilare tutte le sezioni previste:

| DOSSIER PROGETTI ELENCO PROGETTI SCHEDA VALUTAZIONE      |                               |                   |              |                        |  |  |  |  |  |
|----------------------------------------------------------|-------------------------------|-------------------|--------------|------------------------|--|--|--|--|--|
| SCHEDA DI VALUTAZIONE MISSIONE PER IL VOUCHER ID 1128724 |                               |                   |              |                        |  |  |  |  |  |
| A) SCHEDA VALUTAZIONE                                    | B) FIRMATARIO RENDICONTAZIONE | C) ELENCO FATTURE | D) DOCUMENTI | E) COORDINATE BANCARIE |  |  |  |  |  |
| F) INVIO ELETTRONICO                                     |                               |                   |              |                        |  |  |  |  |  |

#### 2.1 – Customer satisfaction e scheda di valutazione

La **scheda di valutazione** è uno strumento importante per la valutazione dell'efficacia dello strumento e del modello gestionale sottostante. Si prega di compilarla con la dovuta attenzione.

All'interno della scheda di valutazione è riportata l'indicazione, non modificabile, dell'effettuazione o meno da parte del soggetto attuatore della deduzione del valore del Voucher dal pagamento delle fatture emesse per il servizio reso.

Inoltre, devono essere indicate obbligatoriamente la **Matricola INPS** dell'impresa richiedente e il **Contratto Collettivo Nazionale di Lavoro (CCNL)** applicabile, da selezionare da un menù a tendina, per consentire alla Camera di Commercio competente la verifica della regolarità contributiva.

#### 2.2 – Firmatario

Selezionare il firmatario della rendicontazione.

Il firmatario della rendicontazione è la persona fisica a cui è intestato lo strumento di firma elettronica utilizzato per la sottoscrizione del modulo di rendicontazione.

È possibile selezionare alla firma il Rappresentante Legale o altro Soggetto con Potere di Firma, come indicati nel profilo impresa nella sezione "Elenco soggetti", tramite il campo "Codice fiscale". Qualora il soggetto firmatario non sia presente nell'elenco, sarà possibile aggiungerlo contestualmente con l'opzione "Inserisci nuovo soggetto".

NOMINATIVO DEL SOGGETTO ABILITATO A RAPPRESENTARE

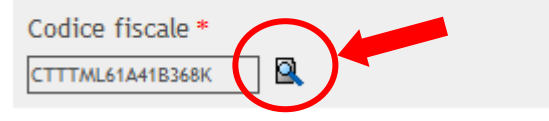

In tutti i casi in cui il firmatario non sia il Rappresentante Legale dell'impresa ma altro soggetto all'interno dell'impresa, è necessario allegare una delega alla firma. Il facsimile in formato word per la redazione della delega è disponibile nel "Dossier progetti", nella cartella "Scarica moduli". Dovrà essere allegato nella sezione "Documenti" della rendicontazione tramite l'opzione "Carica documento".

Tale delega dovrà essere firmata in forma cartacea dal Legale Rappresentante delegante, scansita e caricata, come "Delega firma per rendicontazione" sempre nella sezione "Documenti". La delega dovrà essere allegata anche qualora sia stata già precedentemente allegata in fase di presentazione della domanda.

Sarà anche necessario allegare scansione di un documento d'identità del Rappresentante Legale delegante, gualora tale documento non sia già stato caricato in fase di richiesta.

#### 2.3 – Elenco fatture

Inserire gli estremi identificativi delle fatture relative alle spese sostenute e dei pagamenti correlati (fornitore; data, numero e importo della fattura; data, importo e modalità del pagamento), tramite l'opzione "Inserisci nuova fattura".

#### ATTENZIONE: tutti i valori sono da inserire IVA esclusa. Elenco fatture Inserisci nuova fattura IMPORTO PAGAMENTO AL NETTO DI AZIONI NUMERO IMPORTO FATTURA AL **ID FATTURA** DATA FATTURA DESCRIZIONE FORNITORE FATTURA NETTO DI IVA IVA 352 148 € 4.000,00 01/03/2011 Esempio fattura per consulenza Esempio fornitore € 1.500,00

È possibile inserire più di una fattura. Finché non è stato effettuato l'invio elettronico dei dati (cfr. punto 3.6), è sempre possibile eliminare una fattura inserita tramite l'icona "Elimina".

Il valore totale delle spese inserite dovrà essere uguale o superiore alla spesa minima relativa al Voucher selezionato. Nel caso di sconto in fattura, l'importo dei pagamenti dovrà essere inferiore all'ammontare delle fatture di un importo pari al valore del Voucher al netto della ritenuta d'imposta del 4%.

#### 2.4 – Documenti

Caricare copia elettronica dei documenti contabili attestanti la spesa e il relativo pagamento, tramite l'opzione "Carica documento". Sono ammessi i formati con estensione: .txt , .doc , .xls , .png , .psd , .tiff , .tif , .jpg , .bmp , .zip , .pdf , .p7m , .docx , .xlsx .

È necessario allegare almeno un documento "Giustificativo di spesa e pagamento" per ciascuna fattura indicata nella sezione "Elenco fatture", ma è possibile allegarne di più (es: per ciascuna fattura, 1 scansione della fattura emessa dal soggetto attuatore e 1 scansione della ricevuta bancaria del bonifico di pagamento). Nel caso di Voucher A, B e C1, è inoltre necessario allegare il "Contratto di servizio" sottoscritto con il soggetto attuatore.

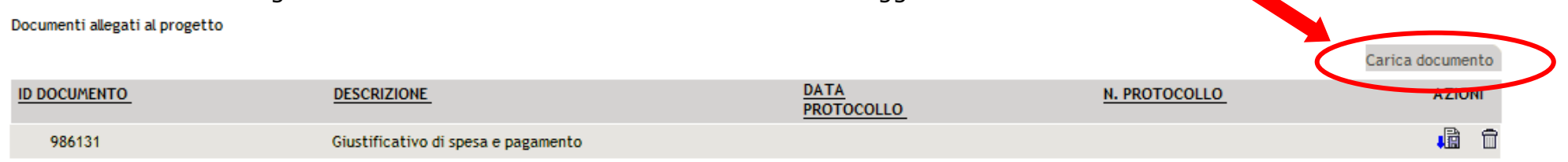

Nel caso di delega alla firma, caricare anche il documento "Delega alla firma per rendicontazione" e, se non già caricata precedentemente, copia di un documento di identità del Legale Rappresentante delegante.

#### 2.5 – Coordinate bancarie

Verificare la correttezza delle informazioni presenti in questa sezione, che serviranno alla Camera di Commercio di competenza per la liquidazione del contributo.

Modifiche a questa sezione possono essere effettuate solo nella pagina "Profilo soggetto richiedente".

#### 2.6 – Invio elettronico dei dati

Una volta compilate tutte le sezioni della rendicontazione e allegati tutti i documenti necessari, i dati devono essere inviati elettronicamente.

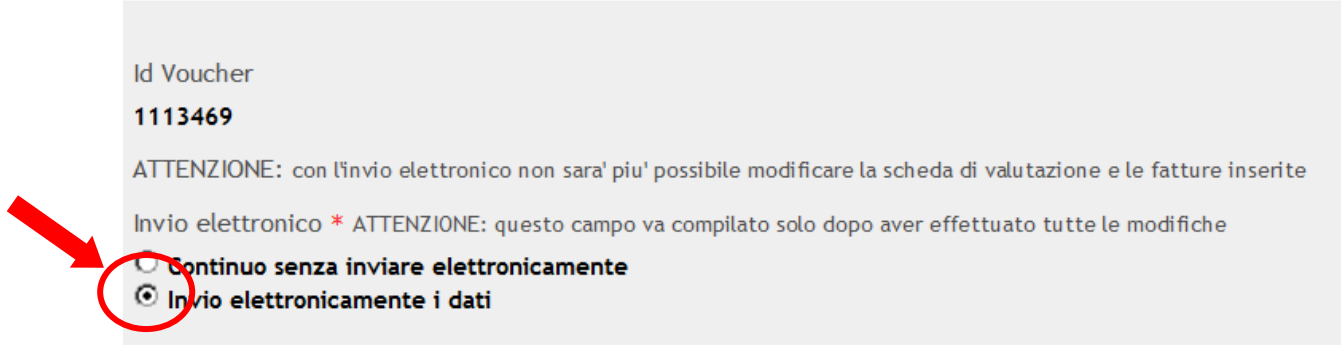

Una volta effettuato l'invio elettronico, non è più possibile modificare i dati della rendicontazione. Per i Voucher senza sconto in fattura, l'invio elettronico ne modifica lo stato in "Speso".

Se la compilazione della rendicontazione non è completa o se non si desidera effettuare l'invio elettronico, i dati possono essere salvati in bozza con l'opzione "Continuo senza inviare elettronicamente". Tutti i dati inseriti saranno reperibili nuovamente al successivo accesso alla procedura tramite l'icona "Scheda di valutazione".

Effettuato l'invio elettronico, l'impresa riceverà un messaggio di posta elettronica attestante l'avvenuto invio dei dati, con il promemoria delle operazioni da effettuare per la conclusione della procedura, come spiegate di seguito.

In sintesi:

- 3. Nella pagina "Dossier progetti", cliccare sull'icona "Scheda di valutazione"
- 4. Compilare tutte le sezioni e allegare tutti i documenti necessari
- **5.** Nella sezione "Invio elettronico", selezionare la voce "Invio elettronicamente i dati" e cliccare su "Continua"

#### 2.7 – Firma elettronica

L'ultima fase della rendicontazione consta della firma, del caricamento del Modulo di Rendicontazione e della protocollazione degli ulteriori documenti.

Dopo l'invio elettronico, all'interno della "Sezione documenti" presente tra le "Azioni" associate è possibile scaricare il "Modulo di Rendicontazione" procedendo come di seguito indicato:

| ID PROGETTO | BANDO                                                                                        | RUOLO                   | TITOLO                              | STATO |                        | AZIONI |
|-------------|----------------------------------------------------------------------------------------------|-------------------------|-------------------------------------|-------|------------------------|--------|
| 981665      | Voucher - Misura A: servizi di<br>consulenza e supporto per<br>l'Internazionalizzazione 2014 | Attuatore<br>(Capofila) | Richiesta voucher Multiservizi 2011 | Speso | 25/03/2014<br>12:51:41 | 2 =    |

1. Cliccare sull'icona della cartellina gialla per accedere all'area documentale, come sotto riportata:

| Dossier progetti 🕨 Elenco progetti 🕨 Area documenti |              |
|-----------------------------------------------------|--------------|
| AREA DOCUMENTI                                      |              |
| Id Progetto * 3 .9                                  |              |
| Data documento a a                                  |              |
| Tipo Documento                                      | Note         |
| Fase Adesione -                                     |              |
| Id operazione                                       | Beneficiario |

🔍 ricerca

|                 |          |              |       |        |                                                         |                        |                        | Scarica moduli   | Carica documento |
|-----------------|----------|--------------|-------|--------|---------------------------------------------------------|------------------------|------------------------|------------------|------------------|
| ID<br>DOCUMENTO | FASE     | BENEFICIARIO | OPERA | AZIONE | TIPO DOCUMENTO                                          | DATA<br>CARICAMENTO    | DATA<br>PROTOCOLLO     | NOTE CARICAMENTO | AZIONI           |
| 31649609        | Adesione | F            | ٨L    |        | Scheda progetto                                         | 01/03/2012<br>11:17:48 | 02/03/2012<br>09:44:28 |                  | J 🖬 🗾            |
| 31673853        | Adesione | F.           | ۹L    |        | Modulo di adesione                                      | 02/03/2012<br>09:36:18 | 02/03/2012<br>09:44:28 |                  | J 🕄              |
| 31674246        | Adesione | F            | ۹L    |        | Ricevuta pagamento bollo virtuale documento<br>31673853 | 02/03/2012<br>09:44:26 | 02/03/2012<br>09:44:28 |                  | J 🖬              |
| 32287666        | Adesione | F.           | ٦L    |        | Giustificativo di spesa e pagamento                     | 20/03/2012<br>16:26:41 |                        |                  | <b>1</b>         |
| 32288256        | Adesione | F            | ۹L    |        | Giustificativo di spesa e pagamento                     | 20/03/2012<br>16:39:14 |                        |                  | <b>1</b>         |
| 32827790        | Adesione | F.           | રા    |        | Modulo Rendicontazione                                  | 06/04/2012<br>10:50:32 | 06/04/2012<br>10:51:23 |                  | J 🕄              |

Record totali: 6 - Pagina 1/1

| rente avggeste Hemedens     | Data docume                                                                                                    | nto m                                                                          | -                                     |                                                                                                    |               |                 |                                                          |          |
|-----------------------------|----------------------------------------------------------------------------------------------------|--------------------------------------------------------------------------------|---------------------------------------|----------------------------------------------------------------------------------------------------|---------------|-----------------|----------------------------------------------------------|----------|
| Scegli soggetto richiedente | Elenco - Window                                                                                                    | s Internet Explorer                                                            |                                       |                                                                                                    | Harrison A    |                 |                                                          |          |
| landi                       | File Modifica V                                                                                                    | Isualizza Preferiti Strumenti ?                                                |                                       |                                                                                                    |               |                 |                                                          |          |
| lossier progetti            |                                                                                                    |                                                                                |                                       |                                                                                                    |               |                 |                                                          |          |
| Area rendicontazione        | DOCUMENTAZ                                                                                                    | CIONE PREVISTA PER IL PROGET                                                   | TO 1113469 - RICHIESTA VOU            | CHER FIERE 2013 - PROGETTO MONICA PER CON                                                                 | <b>IFERMA</b> |                 |                                                          | ricercu  |
|                             | FASE "TUTTE"                                                                                                    |                                                                                |                                       |                                                                                                    | 4             |                 |                                                          |          |
|                             | Documenti disp                                                                                                    | onibili per il progetto                                                        |                                       |                                                                                                    |               | Constant of     | . Carlos danas                                           | iento    |
|                             | and the second second s |                                                                                |                                       |                                                                                                    |               | Senter to for   | ne musti occini                                          | 1000000  |
|                             | DOCUMENTO                                                                                                    | DESCRIZIONE                                                                    | FASE                                  | NOTE                                                                                                    | AZIONI        |                 | AZIONI                                                   | }        |
|                             | ID<br>DOCUMENTO                                                                                                    | DESCRIZIONE<br>Scheda progetto                                                 | FASE<br>Adesione                      | NOTE<br>Disponibile quando il progetto e'<br>Presentato                                                   |               | DTE CARICAMENTO | AZIONI                                                   | <b>_</b> |
|                             | ID<br>DOCUMENTO                                                                                                    | DESCRIZIONE<br>Scheda progetto<br>Modulo di adesione                           | FASE<br>Adesione<br>Adesione          | NOTE<br>Disponibile quando Il progetto e'<br>Presentato<br>Disponibile quando Il progetto e<br>Presentato | AZIONI<br>4   | OTE CARICAMENTO | AZIONI<br>4                                              | 1        |
|                             | ID<br>DOCUMENTO                                                                                                    | DESCRIZIONE<br>Scheda progetto<br>Modulo di adesione<br>Modulo Rendicontazione | FASE   Adesione   Adesione   Generica | NOTE<br>Disponibile quando il progetto e'<br>Presentato<br>Disponibile quando il progetto e<br>Presentato |               | DTE CARICAMENTO | AZIONI<br>4<br>2<br>4<br>2<br>4<br>2<br>3<br>4<br>2<br>3 | 1        |

#### 2. Cliccare su "Scarica moduli": comparirà una nuova finestra dove sarà possibile scaricare il modulo di rendicontazione

Il modulo di rendicontazione deve essere firmato elettronicamente dal firmatario indicato in rendicontazione (cfr. punto 2.2) e allegato cliccando "Carica documento", selezionando la fase "Generica" e la tipologia di documento "Modulo di rendicontazione".

A caricamento avvenuto, il sistema assegnerà al Modulo di Rendicontazione caricato un numero di protocollo.

A questo punto, sarà necessario **protocollare i rimanenti documenti caricati in fase di rendicontazione**, cliccando per ciascuno di essi sull'apposita icona. Questo conclude la procedura.

| ID<br>DOCUMENTO | FASE     | BENEFICIARIO | TIPO DOCUMENTO                                      | DATA<br>CARICAMENTO    | DATA<br>PROTOCOLLO     | NOTE CARICAMENTO | AZIONI     |   |
|-----------------|----------|--------------|-----------------------------------------------------|------------------------|------------------------|------------------|------------|---|
| 1113470         | Adesione | A SPA        | Delega alla firma                                   | 18/02/2013<br>16:35:58 | 18/02/2013<br>16:37:57 |                  |            | đ |
| 1113471         | Adesione | M<br>A SPA   | Scheda progetto                                     | 18/02/2013<br>16:36:07 | 18/02/2013<br>16:37:57 |                  | <b>↓</b> ₽ | đ |
| 1113472         | Adesione | A SPA        | Modulo di adesione                                  | 18/02/2013<br>16:37:33 | 18/02/2013<br>16:37:57 |                  |            | Ē |
| 1113473         | Adesione | N<br>A SPA   | Ricevuta pagamento bollo virtuale documento 1113472 | 18/02/2013<br>16:37:55 | 18/02/2013<br>16:37:57 |                  | , B        | đ |
| 1114509         | Adesione | A SPA        | Documento d'identità                                | 12/03/2013<br>11:09:31 |                        |                  |            | Ē |
| 1115061         | Generica | M<br>A SPA   | Delega alla firma per rendicontazione               | 22/03/2013<br>09:56:41 |                        |                  |            | E |
| 1115062         | Generica | A SPA        | Contratto di servizio                               | 22/03/2013<br>09:57:03 |                        |                  | <b>1</b>   | e |
| 1115063         | Generica | M<br>A SPA   | Giustificativo di spesa e pagamento                 | 22/03/2013<br>09:57:18 |                        |                  | <b>1</b>   | e |
| 1115064         | Generica | л<br>д SPA   | Giustificativo di spesa e pagamento                 | 22/03/2013<br>09:57:31 |                        |                  | <b>1</b>   | đ |
| 1115065         | Generica | N<br>A SPA   | Modulo Rendicontazione                              | 22/03/2013<br>10:05:35 | 22/03/2013<br>10:05:37 |                  |            | 2 |

Scarica moduli Carica documento

In sintesi:

- 6. Scaricare il Modulo di Rendicontazione dalla cartella "Scarica moduli"
- 7. Firmare elettronicamente il Modulo
- 8. Caricare il Modulo nella "Sezione documenti"
- 9. Richiedere l'assegnazione di un numero di protocollo ai rimanenti documenti, con l'apposita icona